## Nuevo Portal Empresarial OcciRed

### Nos Renovamos para que su experiencia sea cada vez mejor

#### Te presentamos nuestra nueva imagen:

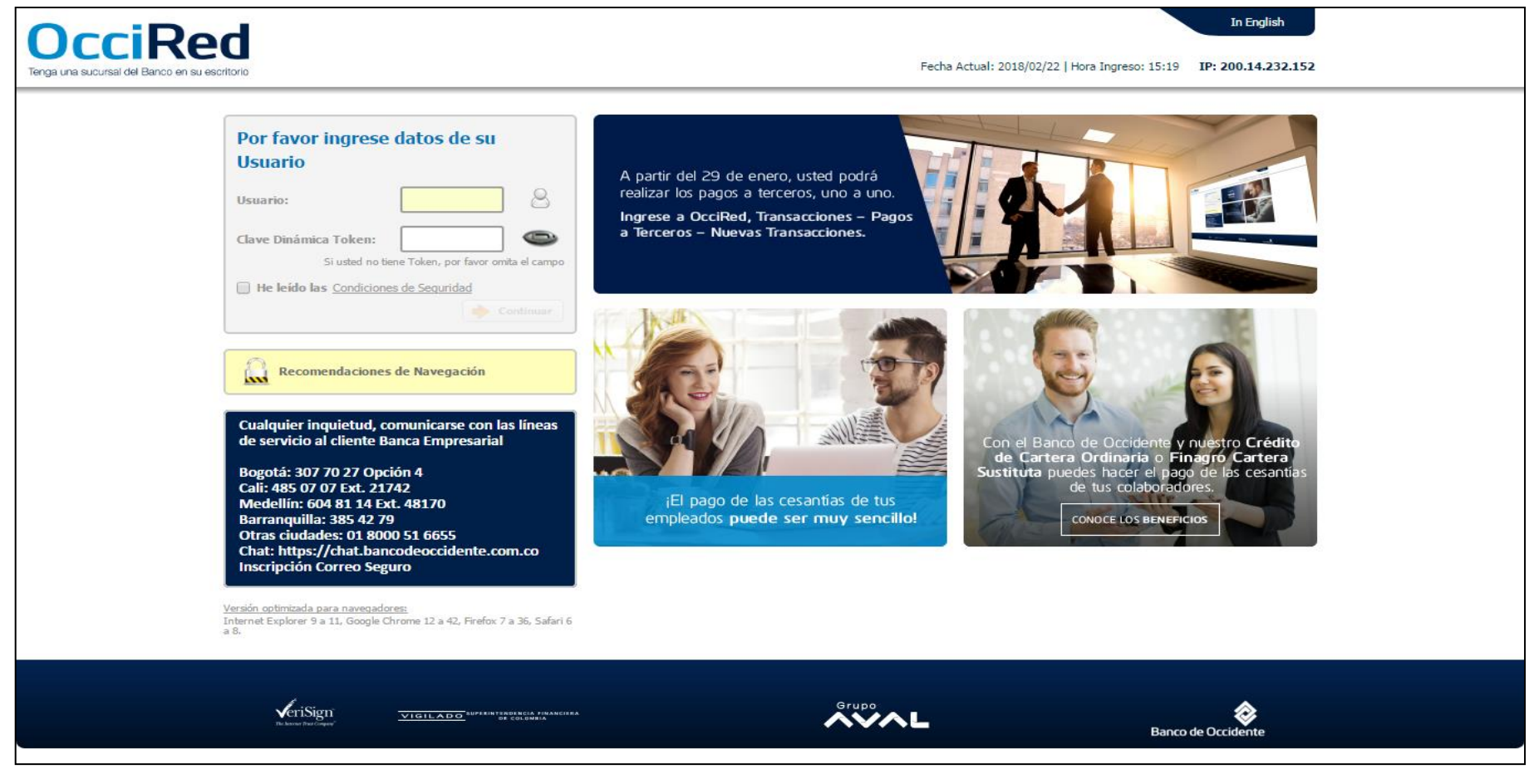

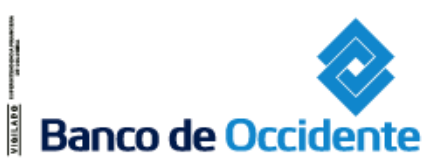

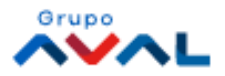

# Cómo Ingresar

Para ingresar a éste nuevo portal debes:

- 1. Ingresar el usuario
- 2. Ingresar el número del token
- 3. Haga clic en la cajita para aceptar las condiciones de seguridad y se habilite el botón «Continuar»
- 4. Ingresa la clave del usuario

| Por favor ingrese datos de su Usuario<br>Usuario :<br>Clave Dinámica Token :<br>Si usted no tiene token, por favor omita el campo<br>He leído las <u>Condiciones de Seguridad</u><br>3<br>Continuar | Ingresar su Clave<br>Usuario : mguerrero<br>Clave<br>4<br>Si la imagen no coincide comuníquese con el banco<br>¿Olvidó su clave?<br>Cancelar<br>Cancelar<br>Continuar |
|----------------------------------------------------------------------------------------------------|----------------------------------------------------------------------------------------------------|
|----------------------------------------------------------------------------------------------------|----------------------------------------------------------------------------------------------------|

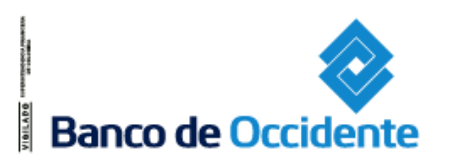

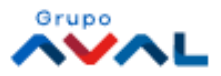

## Consultas

#### Ahora, realizar tus consultas es más sencillo.

| JCC<br>,a una sucursal de | A Banco en su escritorio                                                 |                                                            |            | Fecha Actual: 2017/07/19   Hora | Ingreso: 19:26 IP: 200.14 | 4.232.152 Imprimir Pantal                                             |
|---------------------------|--------------------------------------------------------------------------|------------------------------------------------------------|------------|---------------------------------|---------------------------|-----------------------------------------------------------------------|
| ñ                         | Consultas                                                                | Transacciones Servicio                                     | al Cliente | Administración                  | Ayudas                    | Bienvenido a la Banca Electrónica del<br>Banco de Occidente,          |
| Banco                     | Saldos                                                                   | Servicios                                                  |            |                                 |                           | Andres<br>Delgado Quintero                                            |
|                           | Por Producto     Consolidados                                            | Remesas     Tariatas Amparadas                             |            |                                 |                           | ANDRES DELGADO QUINTERO - 6136733<br>Identificador Interno: 015829393 |
| Jentas Corri              | Movimientos                                                              | Archivos de Información     Saldo Cante                    |            | Saldo Actual                    |                           | Usted tiene 0 Mensaje(s)                                              |
|                           | Hoy     Días Anteriores                                                  | • Descarga de Archivos<br>• Multicash                      | \$0.00     | Saluo Accuar                    | \$50.00                   | Modificar:                                                            |
|                           | <ul> <li>Notas Débito y Crédito</li> <li>Devoluciones Cheques</li> </ul> | Transacciones Realizadas                                   |            |                                 |                           | Imagen de Seguridad                                                   |
| ientas Ahor               | S • Extractos                                                            | Operaciones Programadas en el Canal                        |            |                                 |                           | Fecha/Hora Último Ingreso:                                            |
|                           | Consulta de Obligaciones                                                 | Consulta y Anulación de Pagos a Terceros y Débitos Automát | licos      | Saldo Actual                    |                           | 2017/07/19 19:17                                                      |
|                           | Recaudos                                                                 | \$16,336,684.28<br>Mi Banco                                | \$0.00     |                                 | \$16,336,684.28           | O Usted tiene 0 Autorización(es)                                      |
|                           | Adquirencia                                                              | Transacciones Pendientes por Autorizar                     |            |                                 |                           | Usted tiene 0 Notificación(es)                                        |
| tal Producti              | Recaudos Especiales                                                      |                                                            |            | Calda Actual                    | /                         |                                                                       |
|                           | Saluo Disponible                                                         | \$16,336,734.28                                            | \$0.00     | SdiUU Attuai                    | \$16,336,734.28           |                                                                       |
| √eriSig<br>™aturi ati     | 11 VIGILADO MITAN                                                        | YTROTHICLA FINANCIRA<br>DF COLUMBIA                        | Grupo      | Exportar a Excel  Exportar a    | a PDF S Imprimir          | Recaude<br>de forma<br>automática                                     |

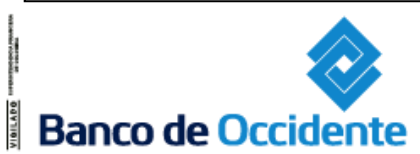

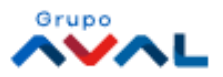

### **Consultas - Saldos**

Banco de Occidente

La consulta de Saldos, se realiza en una sola opción, donde se podrán consultar todos los productos que usted tenga (cta. corriente, cta. ahorro, CDT, cta. corriente en dólares y euros, Tarjeta de Crédito, Leasing Financiero, Leasing Operativo, Crédito).

#### Ruta: Consultas / Saldos / Por Producto

| OcciR<br>Tenga una sucursal del Banco |                                                   |                                    |                      | F                                       | =echa actual: 2017/07/10   Hora: 10:58 IP: 10 | Salida Segura     Salida Segura     Imprimir Panta                    |
|---------------------------------------|---------------------------------------------------|------------------------------------|----------------------|-----------------------------------------|-----------------------------------------------|-----------------------------------------------------------------------|
| Â                                     | Consultas                                         | Transacciones                      | Servicios al Cliente | Administración                          | Ayudas                                        | Bienvenido a la Banca Electrónica del<br>Banco de Occidente,          |
| Saldos por Produc                     | to                                                |                                    |                      |                                         |                                               | Felipe<br>Muriel<br>Sys-Group IT - Nit 900677623-9                    |
| Tipo Producto                         | Cuenta Corrier                                    | te 🗸                               |                      |                                         |                                               | Usted tiene 1 mensaje(s)                                              |
| Nombre Producto                       | Cuenta Corrier<br>Cuenta Corrier                  | nte Dólares No. Pr                 | oducto:              |                                         |                                               | Modificar<br>Contraseña                                               |
|                                       | Cuenta Corrier<br>Cuenta Ahorro<br>Tarjeta de Cré | nte Euros<br>Is<br>dito            |                      |                                         | Consultar                                     | Imágen de Seguridad<br>Fecha/hora último ingreso:<br>2015/05/03 10:25 |
|                                       | cor                                               |                                    |                      |                                         |                                               | Usted tiene 1 autorización                                            |
|                                       |                                                   |                                    |                      |                                         |                                               | Usted tiene 5 notificaciones                                          |
|                                       |                                                   |                                    |                      | <table-cell> Contáctenos 🗔</table-cell> | Términos y Condiciones Legales                | Recaude<br>de forma<br>automática<br>su facturación                   |
| VeriSign<br>To income that coupond    | VIGILADO SUPERINT                                 | ENDENCIA FINANCIERA<br>De Coloniza | Grupo                | <b>Banco de Occidente</b>               |                                               |                                                                       |
|                                       |                                                   |                                    |                      |                                         |                                               |                                                                       |

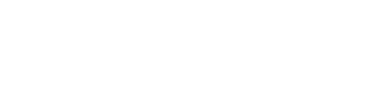

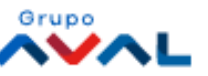

### **Consultas - Movimientos**

La consulta del movimiento hoy y días anteriores, se realiza en una sola opción, donde se podrán consultar todos los productos que usted tenga (cta. corriente, cta. ahorro, cta. corriente dólares y euros, Crédito, Leasing Financiero, Leasing Operativo, Tarjeta de Crédito).

#### Ruta: Consultas / Movimientos / Hoy Consultas / Movimientos / Días Anteriores

| OcciRe<br>Tenga una sucursal del Banco en s   |                                                                   |                      |                 |                   | Fecha Actual: 2018/02/22 | Hora Ingreso: 15:41 IP: 200.14. | Salida Segura     Imprimir Pantalla                                 |
|-----------------------------------------------|-------------------------------------------------------------------|----------------------|-----------------|-------------------|--------------------------|---------------------------------|---------------------------------------------------------------------|
| Â                                             | Consultas                                                         | Transacciones        | Servicio al Cli | ente              | Administración           | Ayudas                          | Bienvenido a la Banca Electrónica<br>del Banco de Occidente,        |
| Días Anteriores                               |                                                                   |                      |                 |                   |                          |                                 | Andres<br>Delgado Quintero<br>ANDRES DELGADO OUINTERO - 6136733     |
| Parámetros de Consulta<br>Seleccione producto |                                                                   |                      |                 |                   |                          |                                 | Identificador Interno: 015829393           Usted tiene 1 Mensaje(s) |
| Tipo Producto<br>Nombre Producto              | Cuenta Corriente<br>Crédito<br>Cuenta Ahorros<br>Cuenta Corriente | <br>▼                | No. Producto:   |                   |                          |                                 | Modificar:<br><u>Contraseña</u><br><u>Imagen de Seguridad</u>       |
| Seleccione período                            | Leasing Finaciero<br>Leasing Operativo<br>Tarjeta de Crédito      |                      |                 |                   |                          |                                 | Fecha/Hora Último Ingreso:<br>2018/02/21 20:12                      |
| Ayer  Últimos 7                               | 'Días 🔘 Mes/Año Se                                                | leccione             |                 |                   |                          |                                 | Usted tiene 0 Autorización(es)                                      |
| Fecha Inicial                                 | 2018/02/21                                                        | 31                   | Fecha Final     | 2018/02/21        | 31                       |                                 | Usted tiene 0 Notificación(es)                                      |
| Ingrese montos                                |                                                                   |                      |                 |                   |                          |                                 |                                                                     |
| Valor a Consultar                             | Seleccione                                                        | ]                    |                 |                   |                          |                                 |                                                                     |
| Valor Inicial                                 |                                                                   |                      | Valor Final     |                   |                          |                                 |                                                                     |
|                                               |                                                                   |                      |                 |                   |                          | 🔎 Consultar                     | Recaude                                                             |
| Solicitud de archivo                          |                                                                   |                      |                 |                   |                          |                                 | de forma                                                            |
| Seleccione el Ti                              | po de Archivo                                                     | Seleccione           | ~               | Solicitar Archivo |                          |                                 | automática<br>su facturación                                        |
|                                               |                                                                   |                      |                 |                   |                          | Contáctenos                     |                                                                     |
| VeriSign<br>To have had caped                 | VIGILADO SUPERINTERDENCE                                          | a financiera<br>Mera | Grup            |                   |                          | Banco de Occidente              |                                                                     |

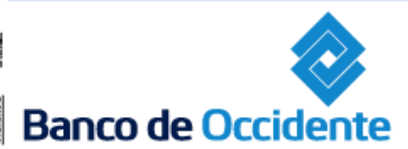

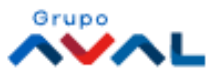

### **Consultas - Extractos**

La consulta de los Extractos, se realiza en una sola opción, donde se podrán solicitar de acuerdo con los productos que usted tenga (Créditos, Cta. ahorro y corriente, Tarjeta de Crédito).

#### **Ruta: Consultas / Extractos**

| Occil<br>Tenga una sucursal del Bar         |                                                                                   |                |                                               | Fec                | cha actual: 2017/07/10   Hora: 11:09 <b>IP: 1</b> | Salida Segura     Solida Segura     Imprimir Pantalla                                            |
|---------------------------------------------|-----------------------------------------------------------------------------------|----------------|-----------------------------------------------|--------------------|---------------------------------------------------|--------------------------------------------------------------------------------------------------|
| Â                                           | Consultas                                                                         | Transacciones  | Servicios al Cliente                          | Administración     | Ayudas                                            | Bienvenido a la Banca Electrónica del<br>Banco de Occidente,                                     |
| Extractos<br>Seleccione Producto a co       | nsultar                                                                           |                |                                               |                    |                                                   | Felipe<br>Muriel<br>Sys-Group IT - Nit 900677623-9                                               |
| Tipo Producto<br>Nombre Producto<br>Periodo | Seleccione<br>Cuenta Ahorros<br>Cuenta Corriente<br>Crédito<br>Tarjeta de Crédito | No. Pro        | ducto:                                        |                    |                                                   | Modificar<br>Contraseña<br>Imágen de Seguridad<br>Fecha/hora último ingreso:<br>2015/05/03 10:25 |
|                                             |                                                                                   |                |                                               |                    | 🔎 Consultar                                       | Usted tiene 1 autorización                                                                       |
|                                             |                                                                                   |                |                                               | Contáctenos 🕞 Tér  | rminos y Condiciones Legales                      | Recaude<br>de forma<br>automática<br>su facturación                                              |
|                                             | VIGILADO SUPERINTENDENCA I                                                        | INANCIERA<br>A | Grupo<br>AAAAAAAAAAAAAAAAAAAAAAAAAAAAAAAAAAAA | Banco de Occidente |                                                   |                                                                                                  |

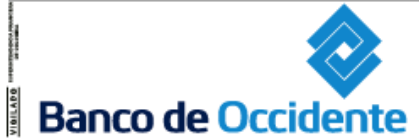

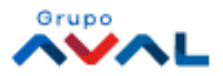

### Consultas – Archivos Solicitados

Para descargar los archivos solicitados de las consultas (Movimientos, Extractos, Recaudos, Transacciones Realizadas, Multicash, Consulta y Anulación de Pagos y Débitos), se debe realizar a través del nuevo servicio: Descarga de Archivos

#### Ruta: Consultas / Archivos de Información / Descarga de Archivos

| OcciR<br>Tenga una sucursal del Banco en s     | ed<br>u escritorio                                             |              |                     | Fecha Actual: 2018/02/22   Hor | a Ingreso: 17:21 IP: 200.14.2 | Salida Segura     Salida Segura     Imprimir Pantalla                                             |
|------------------------------------------------|----------------------------------------------------------------|--------------|---------------------|--------------------------------|-------------------------------|---------------------------------------------------------------------------------------------------|
| Â                                              | Consultas T                                                    | ransacciones | Servicio al Cliente | Administración                 | Ayudas                        | Bienvenido a la Banca Electrónica<br>del Banco de Occidente,<br>JOHANNA ANDREA<br>LONDOGO DUA DEF |
| Descarga de Archivos<br>Parámetros de Consulta |                                                                |              |                     |                                |                               | GUTIERREZ CORREA FLAVIO<br>A - 80505765<br>Identificador Interno: 001516277                       |
| Servicio                                       | Todos                                                          | $\sim$       |                     |                                |                               | Usted tiene 0 Mensaje(s)                                                                          |
| Estado                                         | Seleccione                                                     |              |                     |                                |                               | Modificar:<br>Contraseña                                                                          |
| Seleccione período                             |                                                                |              |                     |                                | ]                             | Imagen de Seguridad                                                                               |
| 🖲 Hoy 💿 Ayer                                   | Últimos 7 Días                                                 |              |                     |                                |                               | 2018/02/22 16:59                                                                                  |
|                                                |                                                                |              |                     |                                | P Consultar                   | Usted tiene 0 Autorización(es)                                                                    |
| CeriSign<br>to source hearinger                | VIGILADO SUPERPORTATION AND AND AND AND AND AND AND AND AND AN |              | Grupo               |                                | Contáctenos                   | Recaude<br>de forma<br>automática<br>su facturación                                               |

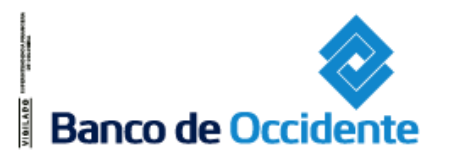

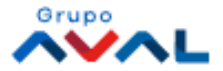

### **Transacciones - Transferencias**

Para realizar transferencias hacia cuentas del Banco de Occidente o cuentas del Grupo AVAL, se ingresa a:

#### Ruta: Transacciones / Transferencias / Internas, Aval y otros Bancos.

| OcciRed<br>Tenga una sucursal del Banco en su escritorio                      |                                                                                                    |                                                                                                    |                                                               | Fecha actual: 2017/08/2   Hora: 15:11 IP: 10          |
|-------------------------------------------------------------------------------|----------------------------------------------------------------------------------------------------|----------------------------------------------------------------------------------------------------|---------------------------------------------------------------|-------------------------------------------------------|
| r Consultas                                                                   | Transacciones                                                                                                    | Servicios al Cliente                                                                                                    | Administración                                                | Ayudas                                                |
| Mi Banco Cuentas Corrientes Saldo Disponible Cuentas Ahorros Saldo Disponible | Pagos         > A Terceros         > Servicios Públicos y Privados         > Impuestos         > Seguridad Social PILA do Carrie         Transferencias         > Internas, Aval y otros Bancos         Pago a Oblicaciones         > Internas y Aval         > Tarjeta de Crédito Saldo Carrie         \$9,996,365,163.58                                                                                                    | Carga de Archivos<br>Avance BusinessCard Pyme<br>Inscripciones<br>> Administración de Beneficiarios<br>> Productos Destino<br>> Facilidades<br>Autorizaciones | Saldo Actual<br>0.00<br>■<br>Saldo Actual<br>\$0.00<br>\$0.00 | \$25,208,107.52<br>\$9,996,365,163.58                 |
| Total Productos<br>Saldo Disponible                                           | \$10,021,573,271.10                                                                                                    | e                                                                                                    | \$0.00<br>\$0.00<br>Exportar a Exc                            | \$10,021,573,271.10<br>el 🔀 Exportar a PDF 🛃 Imprimir |
| file://xstacal03-08/Contenido/DivProBEmpre                                    | realitiese constant for the second second seco | Grupo                                                                                                    | Contáctenos                                                   | ☑ Términos y Condiciones Legales                      |

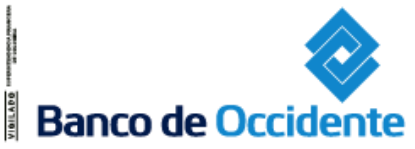

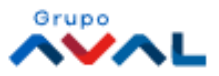

### **Transacciones - Transferencias**

Selecciona la pestaña **Nuevas Transacciones** e ingresa la información requerida, para seleccionar la cuenta a la cual se realizará la transferencia se debe dar clic en el botón: «Buscar Destino»; como sugerencia, al utilizar éste botón, se podría escoger la entidad financiera destino y con esto se mostraría las cuentas inscritas.

| OcciD                               | od                                                         |               |                     |                    |                                            | 🛞 Salida Segura                                              |
|-------------------------------------|------------------------------------------------------------|---------------|---------------------|--------------------|--------------------------------------------|--------------------------------------------------------------|
| Tenga una sucursal del Banco en     | eu                                                         |               |                     | Fecha Actual: 2018 | 3/02/22   Hora Ingreso: 17:21 IP: 200.14.2 | 232.152 Imprimir Pantalla                                    |
| ñ                                   | Consultas                                                  | Transacciones | Servicio al Cliente | Administración     | Ayudas                                     | Bienvenido a la Banca Electrónica<br>del Banco de Occidente, |
| Internas, Aval y otro               | is Bancos                                                  |               |                     |                    |                                            | JOHANNA ANDREA<br>LONDOÑO DUARTE<br>GUTIERREZ CORREA FLAVIO  |
| Últimas Transacciones               | Nuevas Transacciones     Transacciones Programada:         | s Plantillas  |                     |                    |                                            | Identificador Interno: 001516277                             |
| Crear<br>Origen                     |                                                            |               |                     |                    | ]                                          | Modificar:<br>Contraseña<br>Imagen de Seguridad              |
| Tipo Producto                       | Seleccione                                                 | ~             |                     |                    |                                            | Fecha/Hora Último Ingreso:                                   |
| Nombre Producto Origen              | Digite o seleccione                                        | No. Producto: |                     |                    |                                            | 2018/02/22 16:59                                             |
| Fecha Transferencia                 | 2018/02/22                                                 |               |                     |                    |                                            | Usted tiene 0 Autorización(es)                               |
| Destino                             |                                                            |               |                     |                    |                                            | Usted tiene 0 Notificación(es)                               |
| Valor a Transferir                  |                                                            |               |                     |                    |                                            |                                                              |
| Nombre Destinatario                 |                                                            |               |                     |                    |                                            |                                                              |
| Tipo de Identificación              | Seleccione V                                               |               |                     |                    |                                            |                                                              |
| No. Identificación                  |                                                            |               | 🔎 Buscar Destino    |                    |                                            | Pecaude                                                      |
| Entidad Financiera Destino          | Seleccione                                                 |               |                     |                    |                                            | de forma                                                     |
| Tipo Producto Destino               | Seleccione V                                               |               |                     |                    |                                            | automática 🔪                                                 |
| No. Producto Destino                |                                                            |               |                     |                    |                                            | su facturación 🎽                                             |
| Información Adicional               |                                                            |               |                     |                    |                                            |                                                              |
|                                     |                                                            |               |                     |                    |                                            |                                                              |
|                                     |                                                            |               |                     |                    | P Adicionar a Lista                        |                                                              |
| * La tarifa de esta transacc        | ión depende del acuerdo que tenga establecido con el Banco |               |                     |                    |                                            |                                                              |
|                                     |                                                            |               |                     |                    |                                            |                                                              |
|                                     |                                                            |               |                     |                    | Ontáctenos                                 |                                                              |
| veriSign<br>The Jacket Part Company | VIGILADO                                                   |               |                     |                    | Banco de Occidente                         |                                                              |
|                                     |                                                            |               |                     |                    | Banco de Occidente                         |                                                              |
|                                     |                                                            |               |                     |                    |                                            |                                                              |

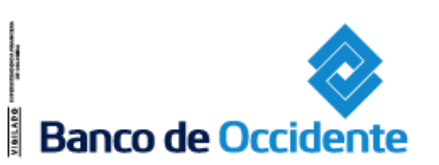

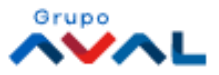

### Transacciones – Inscripción de cuentas para Transferencias

Para realizar Transferencias hacia cuentas del Banco de Occidente o del Grupo AVAL, primero se debe inscribir dichas cuentas a través del nuevo servicio: Productos Destino

#### Ruta: Transacciones / Inscripciones / Productos Destino / Inscribir

Banco de Occidente

| OcciR<br>Tenga una sucursal del Banco er                                                                                                    | ed<br>n su escritorio                                                                                                    |               |                     | Fecha Actual: 2018/02/22   F | Hora Ingreso: 16:59 IP: 200.14 | Salida Segura     Salida Segura     Imprimir Pantalla                                                                                                    |
|----------------------------------------------------------------------------------------------------|----------------------------------------------------------------------------------------------------|---------------|---------------------|------------------------------|--------------------------------|----------------------------------------------------------------------------------------------------|
| Productos Destino<br>Últimas Transacciones<br>Crear<br>Nombre Destinatario<br>Tipo Identificación<br>No. Identificación<br>Entidad Financiera Destino<br>Tipo Producto Destino<br>No. Producto Destino<br>Correo Electrónico | Consultas         Inscribir       Consultar         Seleccione       1         Seleccione       1         Seleccione       1         Seleccione       1         Seleccione       1         Seleccione       1         Consultar       1         Seleccione       1         Seleccione       1 | Transacciones | Servicio al Cliente | Administración               | Ayudas                         | Bienvenido a la Banca Electrónica<br>del Banco de Occidente,<br>JOHANNA ANDREA<br>LONDOÑO DUARTE<br>CUTTERREZ COREA FLAVIO<br>A - 80505765<br>Identificador Interno: 001516277<br>Identificador Interno: 001516277<br>Identifi |
| VeriSign<br>To anot Par Court                                                                                                    | VIGILADO SUPERINTERBERCIA JINANCERE<br>DE COLONIA                                                                                                    |               | Grupo               |                              | Continuar                      | Recaude<br>de forma<br>automática<br>su facturación                                                                                                    |

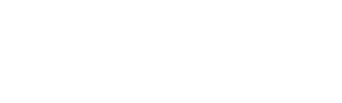

## Dudas e inquietudes

Ante cualquier inquietud puedes dirigirte al manual de usuario en la siguiente ruta:

#### Ruta: Ayudas / Ayudas / Clic en el botón Consultar / clic en: Manuales/

En esta sesión encontraras separados por módulo los manuales de uso del portal, por último se debes hacer clic en el ícono de "Ver y Descargar".

También puedes encontrar los tutoriales, instructivos y preguntas frecuentes en esta sección en el home del nuevo portal:

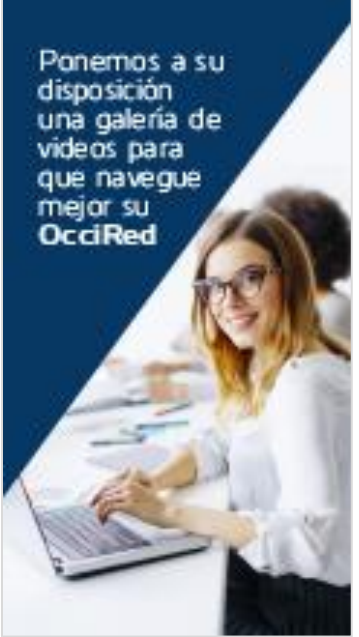

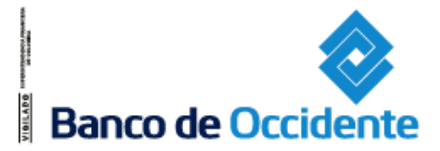

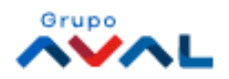